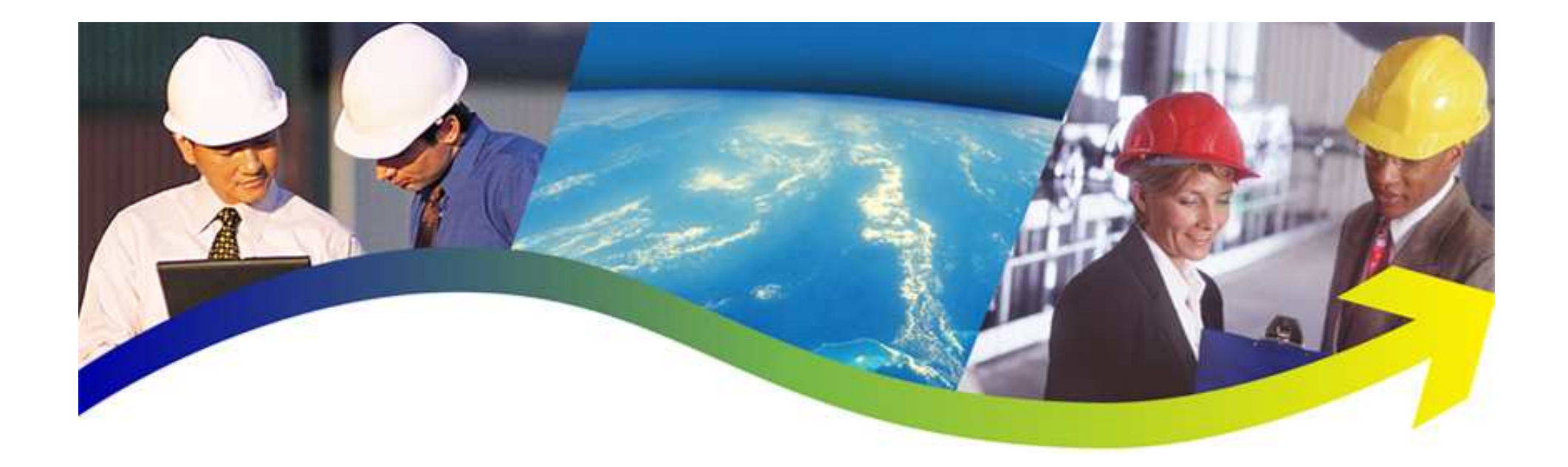

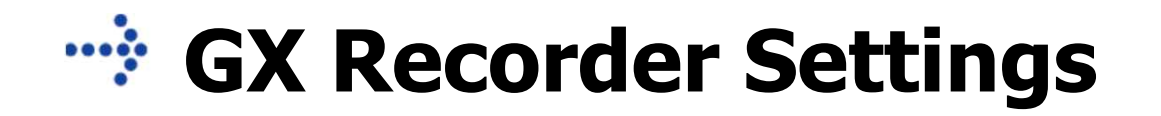

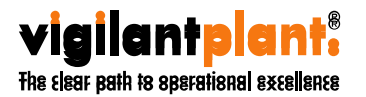

Copyright © Yokogawa Electric Corporation = 1 = 2012. Feb. 8th

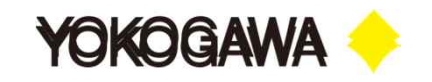

| GROUP 2  |            | ▲ ♡                | Recordi                     | ing Con   | +x<br>nputing      | >Ŭ<                    | ).0008 |
|----------|------------|--------------------|-----------------------------|-----------|--------------------|------------------------|--------|
|          |            |                    | GROUF                       | ° 2       |                    |                        | າ.0043 |
|          | <u>E</u>   |                    |                             |           |                    |                        | ).0044 |
|          | Context    | Trend              | Digital                     | Bar       | Overview           |                        | ).0032 |
|          | 172        | Message<br>summary | femory summary<br>Data save | Log       | Multi              | Network<br>information | ).0017 |
|          | Universal  | System             | Setting                     | Save load | Initialize         |                        | 0.0010 |
| _        | ten        |                    | Jerring                     | 5476 1044 | Canoration         |                        | 0.0041 |
|          | Browse     |                    |                             |           |                    | 0109                   | 0.0044 |
|          | 1          | 2                  | 3                           | 4 🛱       | 5                  |                        | 0.0033 |
| 14:43:45 | FAVORITE 1 | FAVORITE 2         | 14<br>FAVORITE              | 3 FAVORI  | фн<br>пте 4 б<br>f | Add<br>avorite         | ).0016 |

Menu 키를 누른 후 Browse에서 Setting을 눌러 설정을 시작한다.

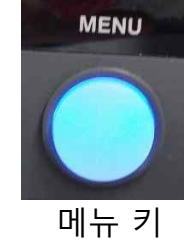

|                       | Environment (Language) settings |                       | ← Environment (Lan | guage) settings |
|-----------------------|---------------------------------|-----------------------|--------------------|-----------------|
| Uata save settings    |                                 |                       | Language           |                 |
| A Batch settings      | Alarm basic settings            | Data save settings    |                    | English         |
| Report settings       | Time basic settings             | A Batch settings      | remperature        | •0              |
| -                     | Internal switch settings        | Report settings       | Decimal Point Type | Point           |
| O Timer settings      |                                 | OR THESE WIL          | Date format        |                 |
| Frent action          | Printer settings                | G Timer settings      | Date format        |                 |
| -                     |                                 | Event action          |                    | Year Month Day  |
| Communication channel | Sound, LED                      | Communication channel | Delimiter          | Slash (/)       |
| Communication         | Instruments tag                 | Communication         | Month indicator    | Numerical       |
| System settings       | Setting file                    | System settings       |                    |                 |
| Security settings     | USB input device                | Security settings     |                    |                 |

System settings → Environment (Language) setting → Language 한국어를 선택한다.

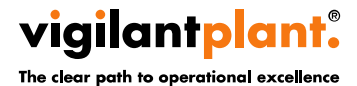

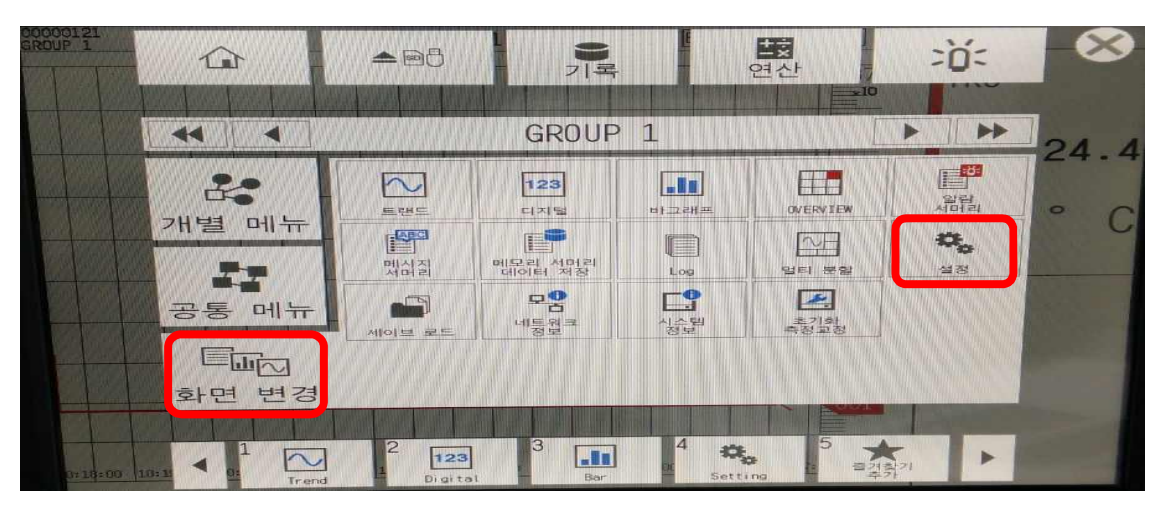

화면 변경 → 설정을 선택한다.

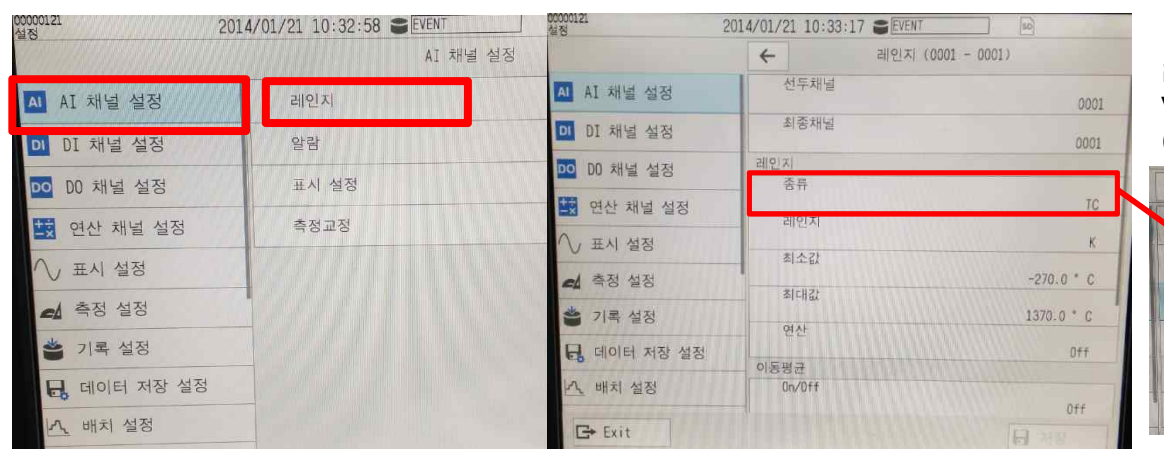

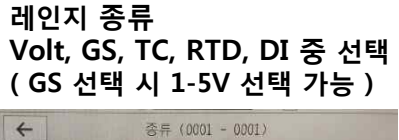

Skip

Volt

GS

TC

RTD

DI

## A I 채널 설정 → 레인지 → 선두채널, 종류, 레인지 값을 설정한다.

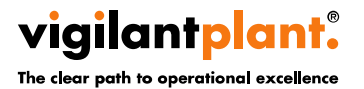

<Document Number> Copyright © Yokogawa Electric Corporation <date/time>

# AI 채널 설정 예)

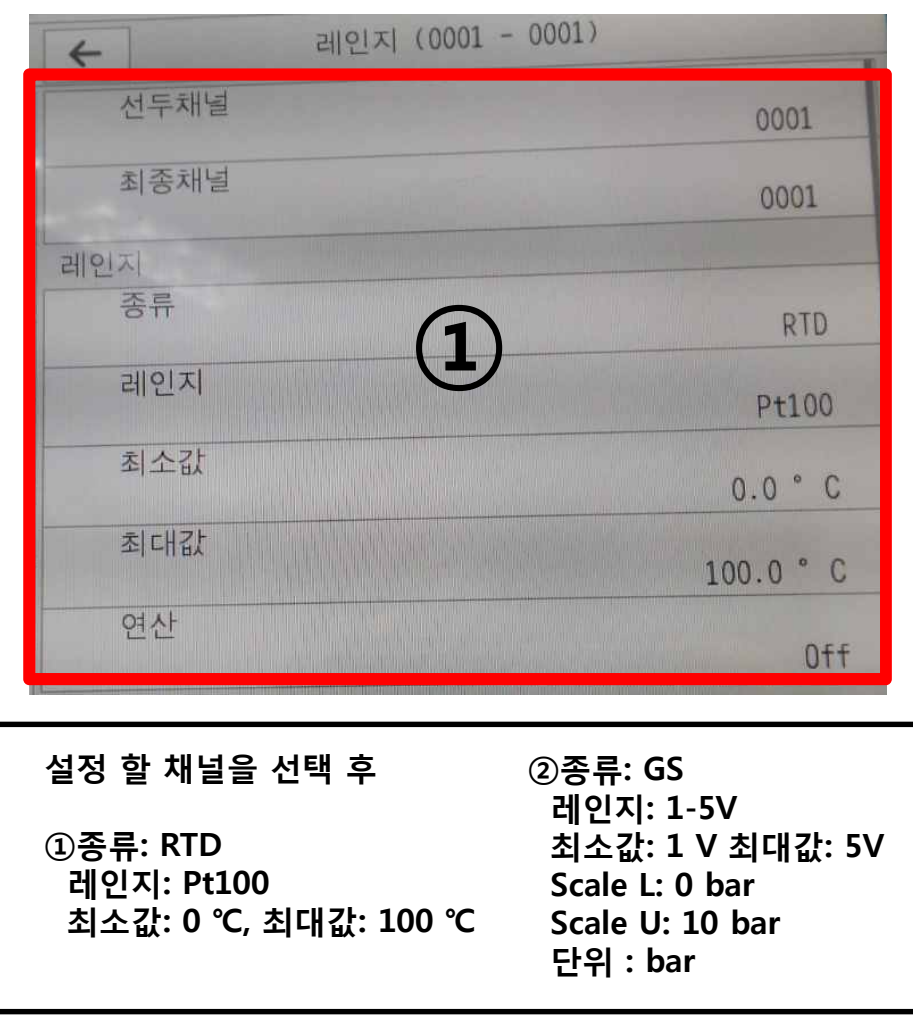

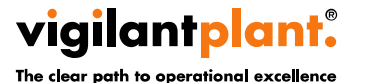

<Document Number> Copyright © Yokogawa Electric Corporation - 4 -<date/time>

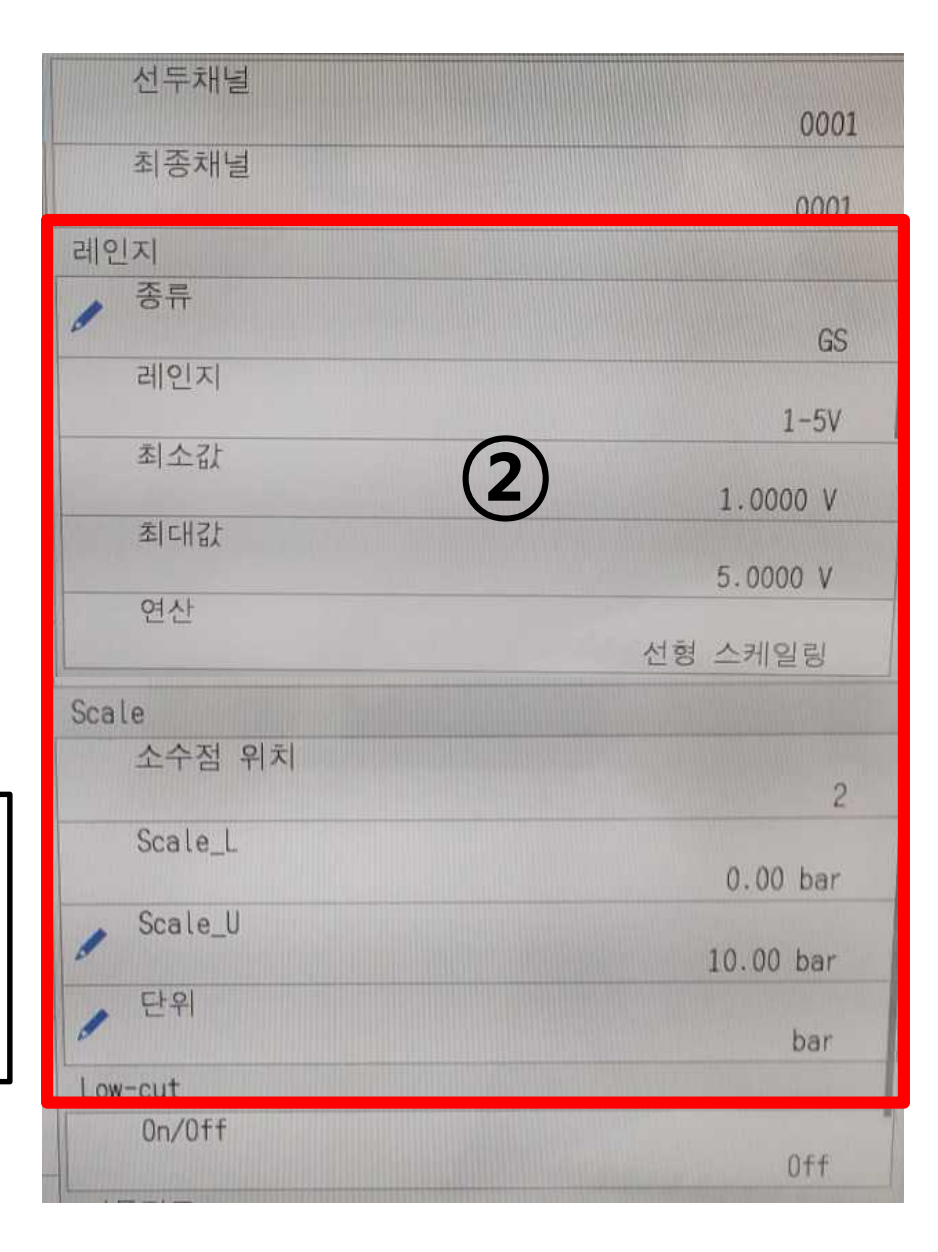

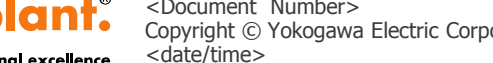

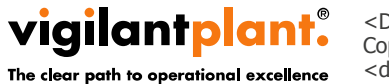

<Document Number> Copyright © Yokogawa Electric Corporation - 5 -

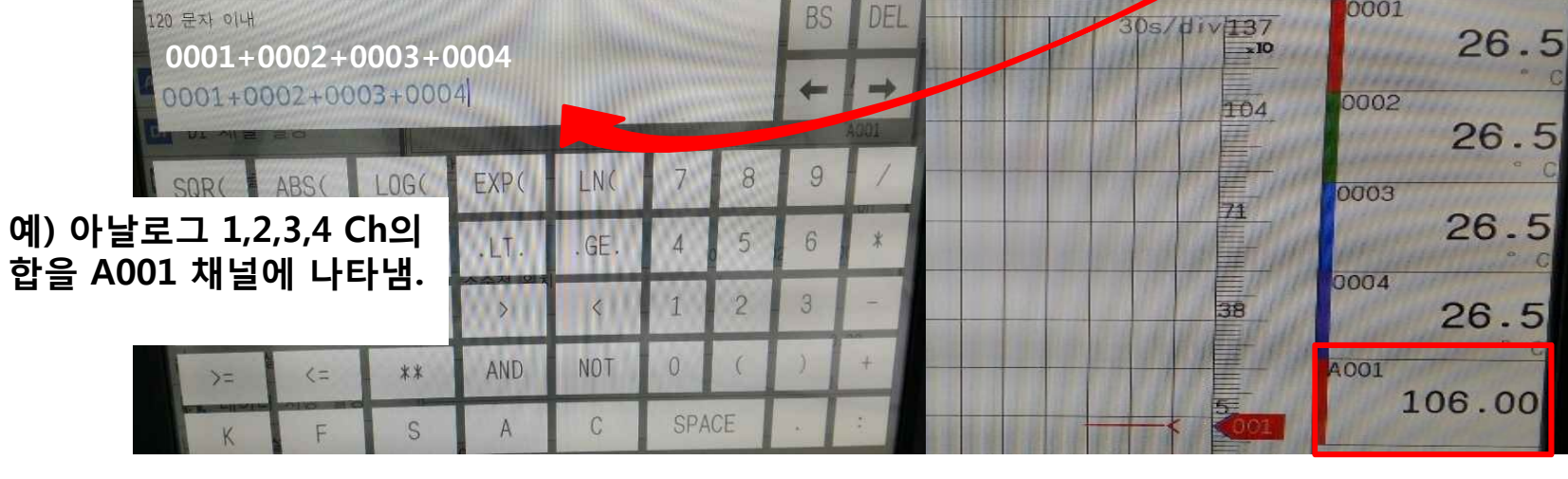

# 연산 채널 설정 → 연산식 → 연산식을 입력한다.

| 설정          | 2014/03/28 10:38:05 | EVENT                                                                                                    | 설정 2                                                                                                    | 2014/03/28 10:33 | 29 SEVENT                                                   |
|-------------|---------------------|----------------------------------------------------------------------------------------------------|----------------------------------------------------------------------------------------------------|------------------|-------------------------------------------------------------|
|             |                     | 연산 채널                                                                                                    |                                                                                                    | +                | 연산식 (A001 - A001)                                           |
|             |                     |                                                                                                    | AI 채널 설정                                                                                                    | 선두채널             | A001                                                        |
| AI 채널 설정    | 면산식                 |                                                                                                    | DI 채널 설정                                                                                                    | 최종채널             | A001                                                        |
| DI 채널 설정    | 알람                  |                                                                                                    | DO 채널 설정                                                                                                    | 연산식 입력<br>0n/0ff |                                                             |
| DO 채널 설정    | 표시 설정               |                                                                                                    | 該 연산 채널 설정                                                                                                    | 연산식              | On                                                          |
| 다. 여사 레너 서저 | 상수                  | and the state of the state of t | ◇ 표시 설정                                                                                                    | <u></u>          | 0001+0002+0003+0004<br>산식-0001+0002+00 <mark>03</mark> +000 |
| 법 전신 세월 같이  |                     | STATISTICS STATISTICS  | ▲ 측정 설정                                                                                                    | 최소값              | 2                                                           |
| ∧ 표시 설정     | 연산 동작 설정            | 1                                                                                                    | 🗳 기록 설정                                                                                                    | 최대값              | 0.00                                                        |
|             |                     |                                                                                                    | Children and Children and Child |                  | 1000 00                                                     |

-× 0001

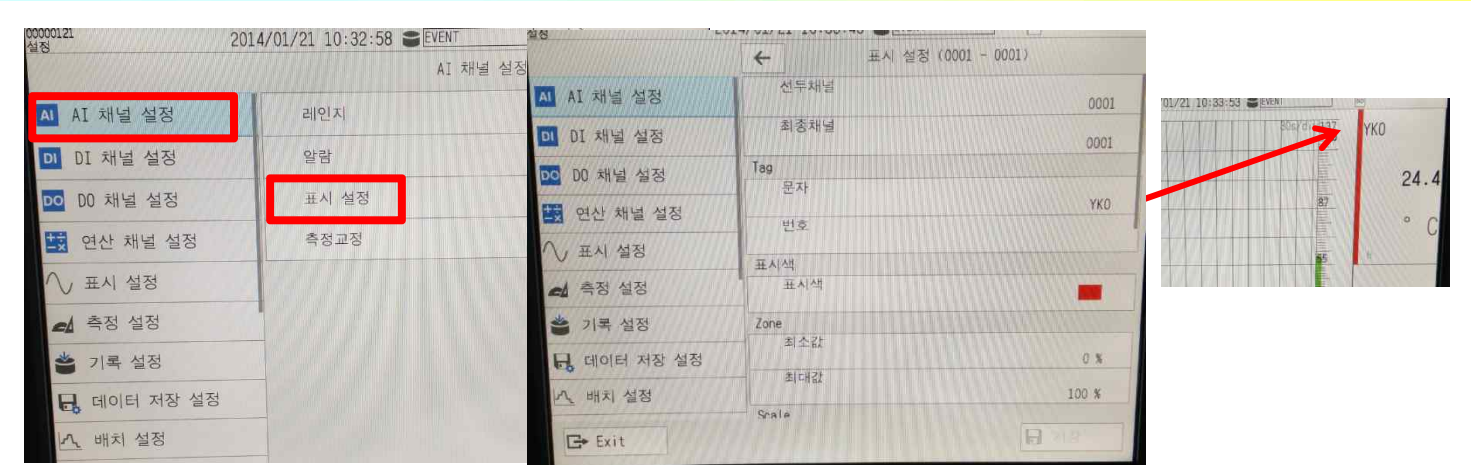

#### A I 채널 설정 → 표시설정 → Tag를 설정한다.

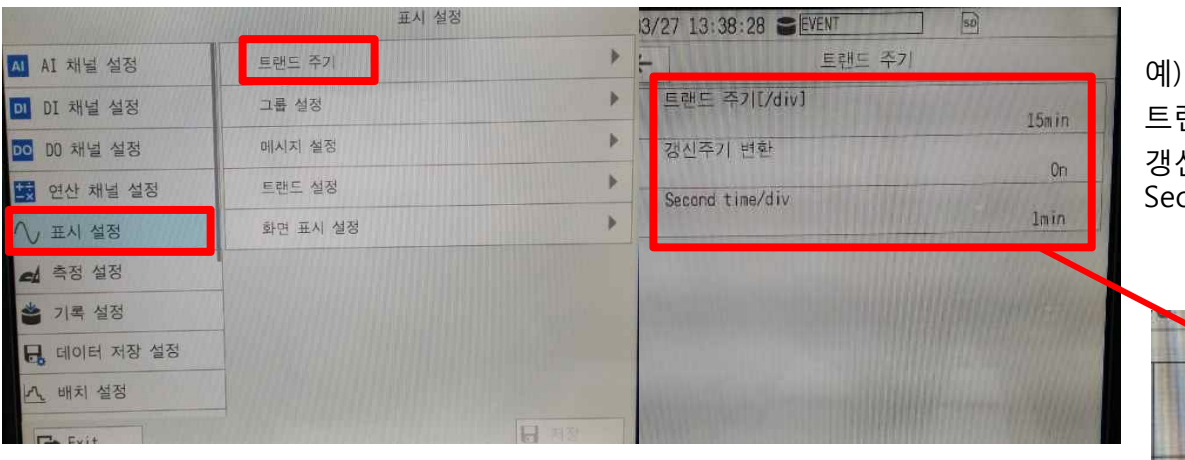

계) - - -----

트랜드 주기 : 15min 갱신주기 변환 : On Second time/div : 15min

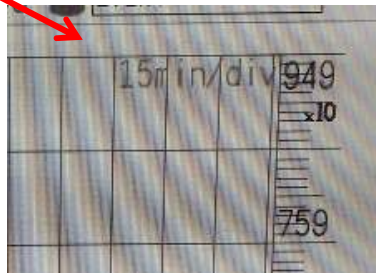

표시 설정 → 트랜드 주기 → 트랜드 주기를 설정한다.

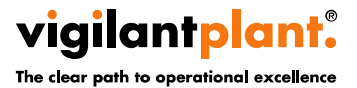

<Document Number> Copyright © Yokogawa Electric Corporation <date/time>

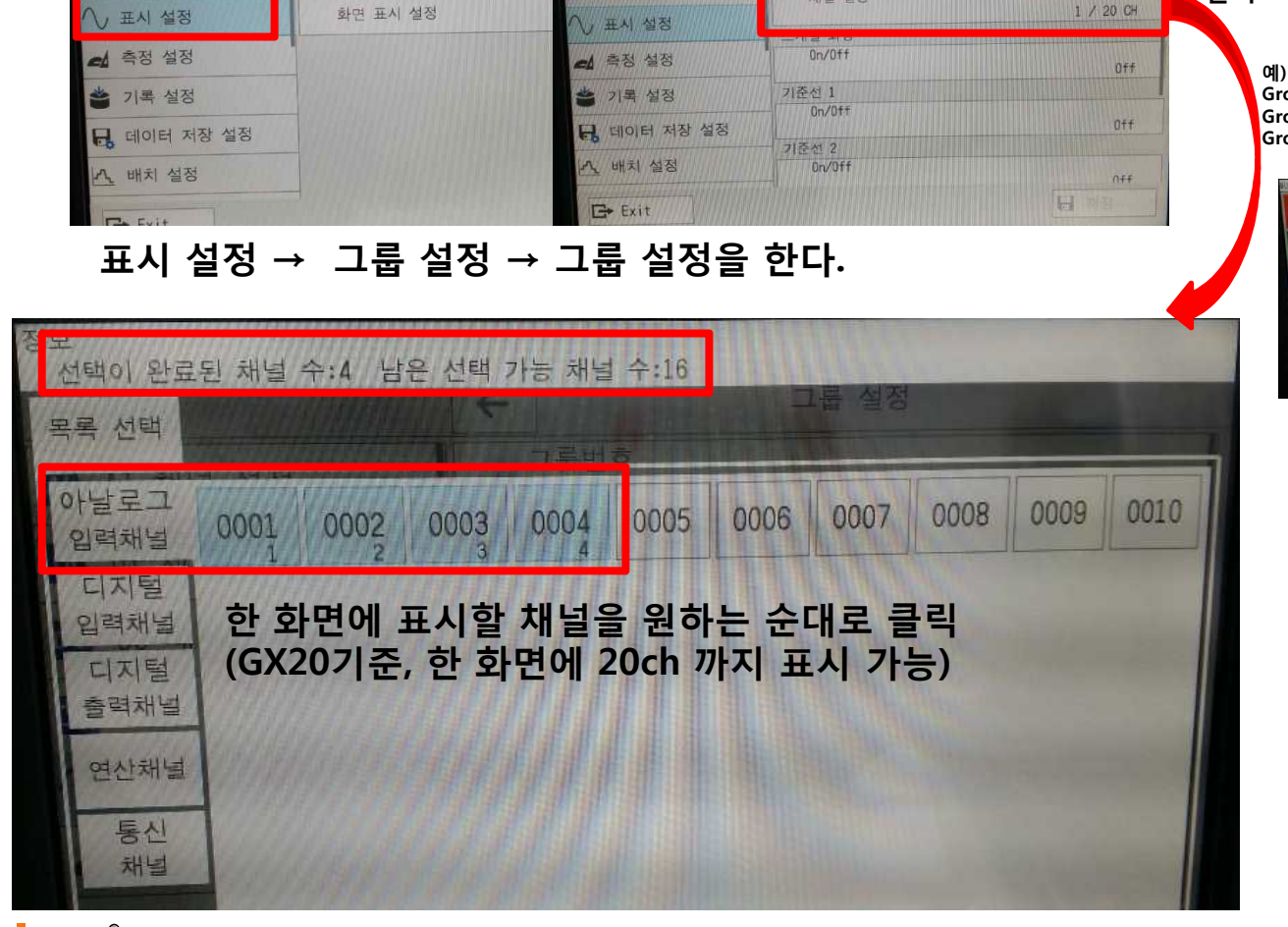

표시 설정 00000121

AI 채널 설정

DI DI 채널 설정

DO DO 채널 설정

민산 채널 설정

트랜드 주기

그룹 설정

메시지 설정

트랜드 설정

AI AI 채널 설정

DI DI 채널 설정

DO DO 채널 설정

🔄 연산 채널 설정

2014/01/21 13:27:33 SEVENT

+

그룹 설정

그룹번호

0n/Off

그룹 명

채널 설정

그룹 설정

Group 1: 1ch, 2ch, 3ch, 4ch (4채널) Group 2 : 5ch, 6ch, 7ch, 8ch (4채널) Group 3 : 9ch ~ 14ch (6채널)

채널 설정

클릭

GROUP 1

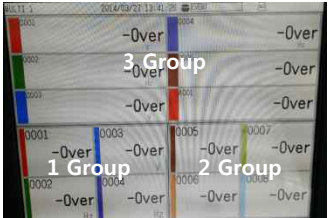

다음과 같은 화면 구성 가능 (다음 페이지 참조)

<Document Number> Copyright © Yokogawa Electric Corporation <date/time>

- 7 -

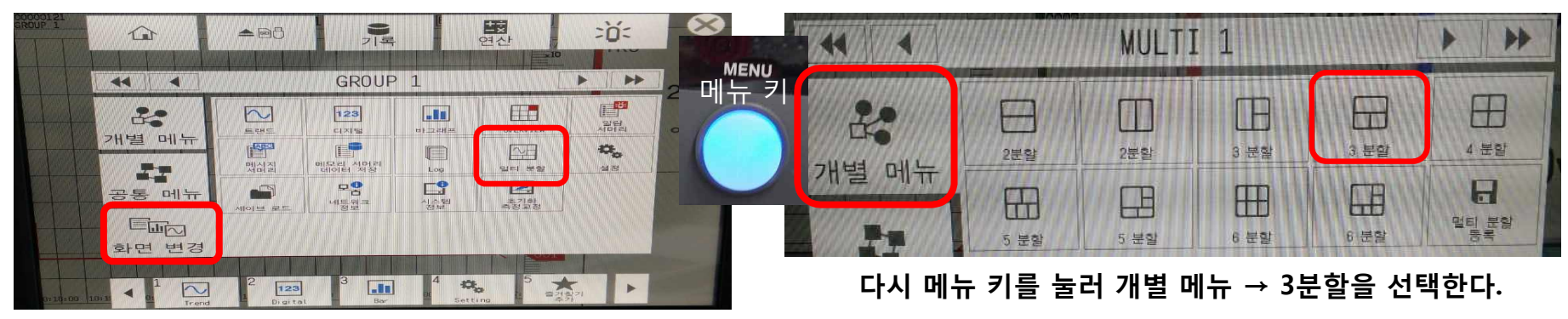

메뉴 키를 누른 후 화면 변경 → 멀티 분할을 선택한다.

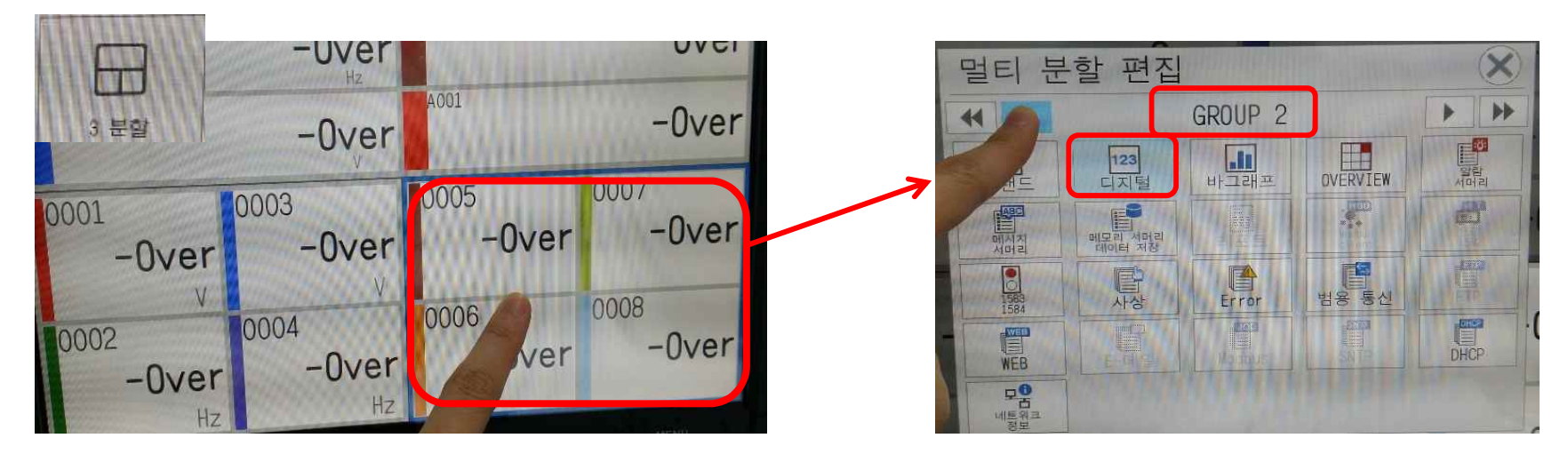

분할 된 화면 중 수정할 곳을 눌러 Group 및 화면 종류를 선택한다.

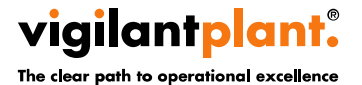

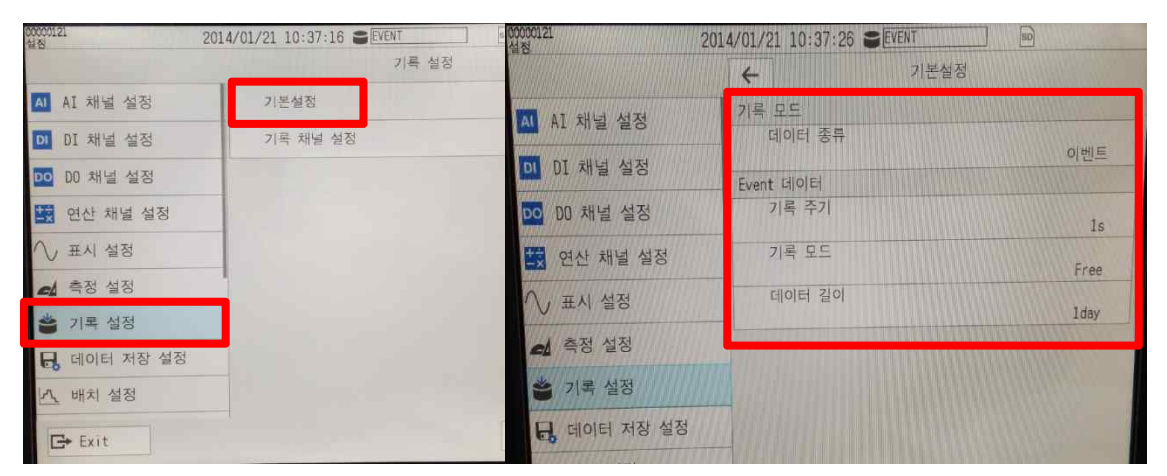

예) 데이터 종류 : 이벤트 기록주기 : 1 S 기록모드 : Free 데이터 길이 : 1 day

#### 기록 설정 → 기본 설정 → 파일 타입, 메모리 측정주기, 종류 (Free로 설정), 데이터 길이를 설정한다.

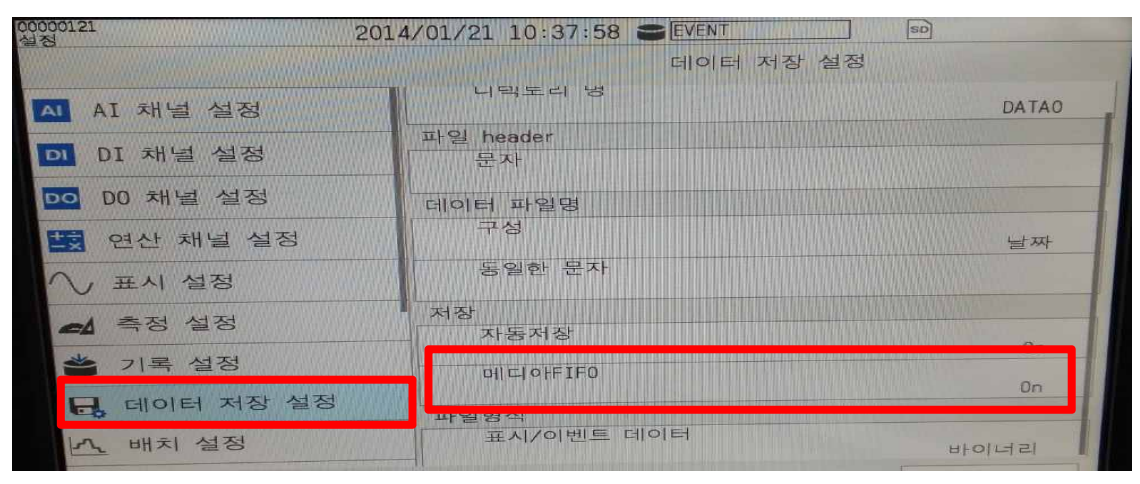

#### 데이터 저장 설정 → 메디아FIFO를 On으로 설정한다.

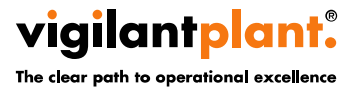

<Document Number> Copyright © Yokogawa Electric Corporation <date/time>

| 20000121 20               | 14/01/21 10:34:34 EVENT SD |   |
|---------------------------|----------------------------|---|
|                           | 타이머 설정                     |   |
| - 데이터 저자 성저               | 타이머                        |   |
|                           | 타이머 1                      |   |
| <u>~</u> 배치 설정            | 타이머 2                      | ) |
| 레포트 설정                    | stoled 2                   |   |
| 🕐 타이머 설정                  |                            |   |
| ▶ Event동작                 | 시간 타이머 설정                  |   |
| 🔄 통신 채널 설정                | 시간 타이머 설정 1                |   |
| 모 <sub>금</sub> 통신(이더넷) 설정 | 시간 타이머 설정 2                | • |
| . 시스템 설정                  | 시간 타이머 설정 3                | Þ |
|                           |                            |   |

#### 타이머 설정 → 시간 타이머 설정 → 종류, Day, 시:분, 타이머동작 설정을 한다.

# 예) 매일 9시에 Data 생성하기

| 0000121 실정   | 2014/01/21 10:34:47 SEVENT | 50     | 00000121<br>설정 2          | 2014/01/21 10:36:42 EVENT | 50         |
|--------------|----------------------------|--------|---------------------------|---------------------------|------------|
|              | ← 시간 타이머 설                 | [정 1   |                           | Eve                       | nt농작       |
|              | ~ 종류                       |        | 日 데이터 저장 설정               | Logic box번호               | 1          |
| 日,데이터 저장 설정  | 종류                         | 일      | 이 비귀 서저                   | Event동작                   |            |
| ♪ 배치 설정      | 시간 일치 조건                   |        | <u>71</u> mn 28           | 0n/0tt                    | On         |
|              |                            | 0      | 레포트 설정                    | Event                     |            |
| 비 니 그 = = 0  | 부·                         |        | 💮 타이머 설정                  | <b>公</b> 市                | 시간 타이머 설정  |
| 한 타이머 설정     |                            | 0      | ▶ Event동작                 | No                        | 1          |
| ▶ Event동작    | 타이머동작<br>타이머동작             |        | 등 통신 채널 설정                | 동작 모드                     | 에지         |
| 🔄 통신 채널 설정   |                            | Repeat | 모 <sub>금</sub> 통신(이더넷) 설정 | 동작 종류                     |            |
| 모 통신(이더넷) 설정 |                            |        | . 시스템 설정                  |                           | Save Event |
|              |                            |        |                           |                           |            |

타이머 설정 → 시간 타이머 설정 → 종류: 일, 시간: 9시, 타이머동작: Repeat 로 설정한다.

Event 동작 → Event 종류: 시간 타이머 설정 / 동작모드: 에지 / 동작 종류 Save Event로 설정한다.

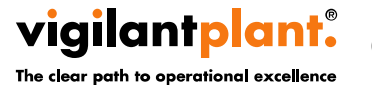

<Document Number>
Copyright © Yokogawa Electric Corporation - 10 <date/time>

# GX 본체 설정

Menu key를 누른 후 Browse -> Setting -> Communication (Ethernet) settings -> Basic settings에서 IP Address를 입력합니다.

- · IP 주소 설정 (예:10.30.10.100)
- · Subnet mask 설정 (일반적으로 255.255.255.0를 입력)
- · Default gateway (0.0.0.0 입력)

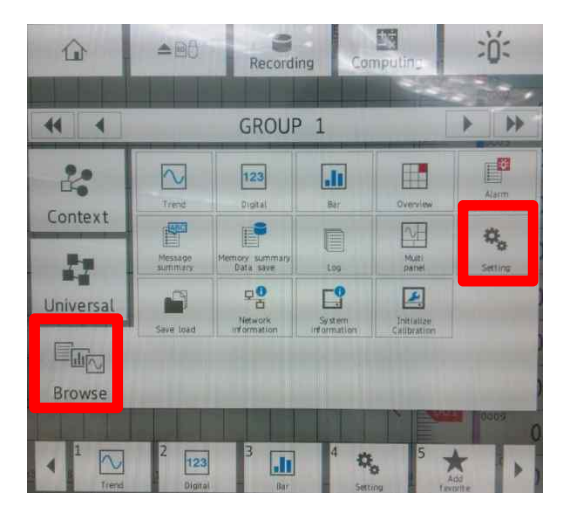

| Communication (Ethernet) settings                     |                        |         |  |  |
|-------------------------------------------------------|------------------------|---------|--|--|
| Data save settings                                    | Basic settings         | Vices   |  |  |
| A Batch settings                                      | TH Come sectings       | ~~~     |  |  |
| Report settings                                       | SMTP client settings   | •       |  |  |
| Timer settings                                        | SNTP client settings   | -       |  |  |
| Event action                                          | Modbus client settings |         |  |  |
| Communication channel                                 | Server settings        |         |  |  |
| Communication<br>Communication<br>(Ethernet) settings |                        |         |  |  |
| System settings                                       |                        |         |  |  |
| Security settings                                     |                        |         |  |  |
| E+ Exit                                               |                        | H Smell |  |  |

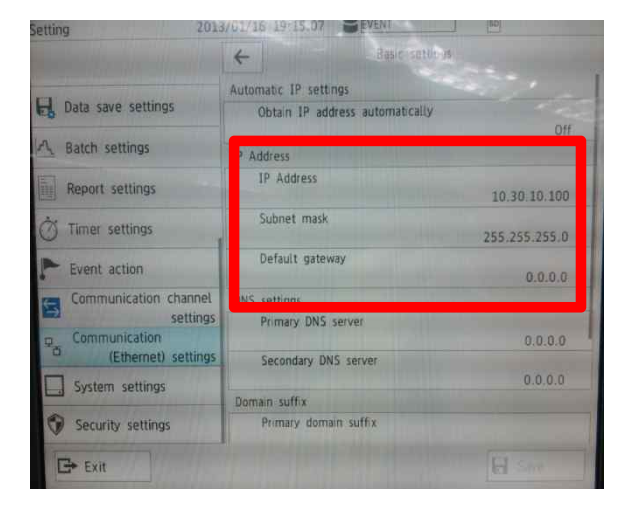

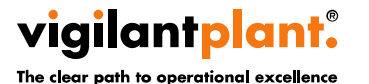

<Document Number> Copyright © Yokogawa Electric Corporation - 11 - <date/time>

# PC 설정

제어판 -> 네트워크 및 공유센터 -> 어댑터 설정 변경 -> 로컬 영역 연결의 속성을 클릭합니다.

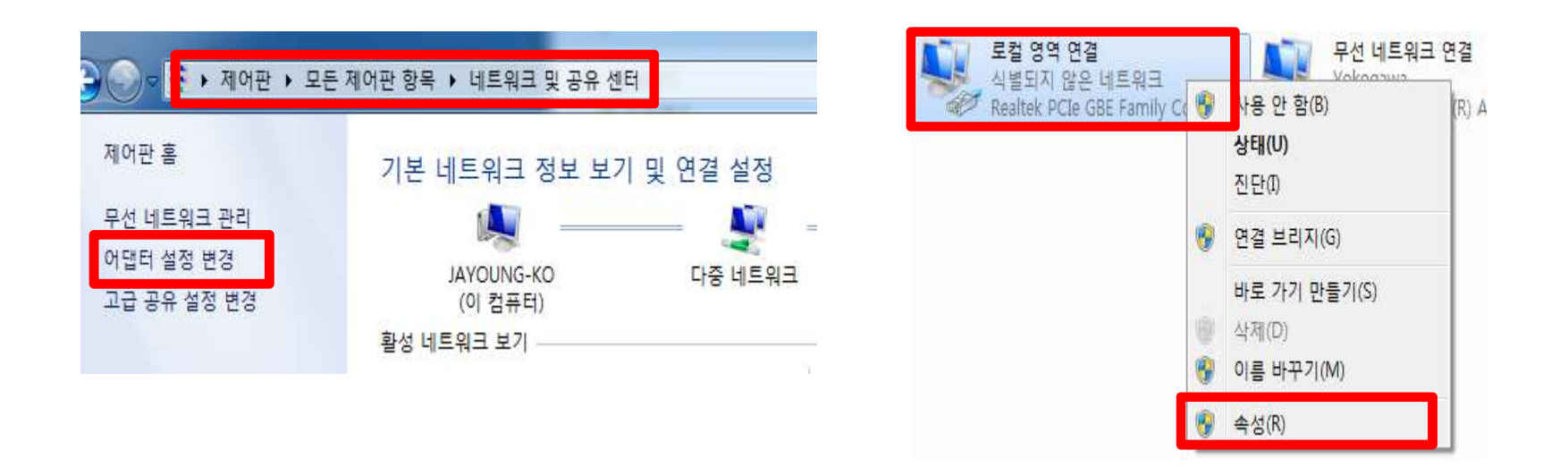

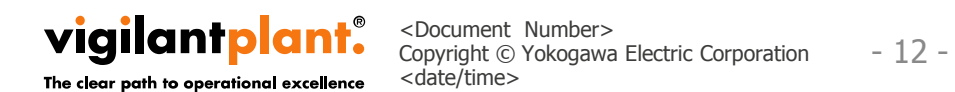

# PC 설정

로컬 영역 연결 속성 -> Internet Protocol Version 4(TCP/iPv4)를 클릭하여 **IP 주소** (예 : GX 본체가 10.30.10.100일 때 PC에서는 10.30.10.101 입력)를 **서브넷 마스크** (일반적으로 255. 255.255.0 입력)를 입력합니다.

| 네트워킹 공유 (                                                  | Internet Protocol Version 4 (TCP/IPv4) 소                       | и тепіні се<br>м 8                           |
|------------------------------------------------------------|----------------------------------------------------------------|----------------------------------------------|
| 연결에 사용할 장치:                                                |                                                                | •                                            |
| 🔮 Realtek PCIe GBE Family Controller                       | 일만                                                             |                                              |
| 이 연결에 다음 항목 사용(0):                                         | 네트워크가 IP 자동 설정 기능을 지원<br>할 수 있습니다. 지원하지 않으면, 네트<br>을 문의해야 합니다. | 하면 IP 설정이 자동으로 할당되도록<br>트워크 관리자에게 적절한 IP 설정값 |
| ☑                                                          |                                                                |                                              |
| ☑ 📑 Microsoft 네트워크용 파일 및 프린터 공부                            | ● 다음 IP 주소 사용(S);                                              |                                              |
| <ul> <li>Internet Protocol Version 4 (TCP/IPv4)</li> </ul> | IP 주소(l):                                                      | 10 , 30 , 10 , 101                           |
|                                                            | 서브넷 마스크(U):                                                    | 255 , 255 , 255 , 0                          |
| Link-Layer Topology Discovery Hespon                       | 기는 개이드체이(D)                                                    | n. n. n                                      |
| (N) 제거(II)                                                 | ● 자동으로 DNS 서버 주소 받기(B)                                         |                                              |
| _ 설명                                                       | 🕘 다음 DNS 서버 주소 사용(E):                                          |                                              |
|                                                            | 기본 설정 DNS 서버(P):                                               |                                              |
| 그 프로토볼로, 다양하게 한물관 데트워크에서<br>다.                             | 보조 DNS 서버(A):                                                  | · · ·                                        |
| 확인                                                         | 🔲 끝낼 때 설정 유효성 검사(L)                                            | [고급(V)                                       |
|                                                            |                                                                | 환민 취소                                        |

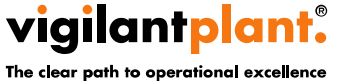

<Document Number>
Copyright © Yokogawa Electric Corporation - 13 <date/time>

# PC 설정

주소 창에 GX 본체에 설정해 놓은 IP Address (10.30.10.100)를 입력하면 PC를 통해 실시간으로 모니터링을 할 수 있습니다.

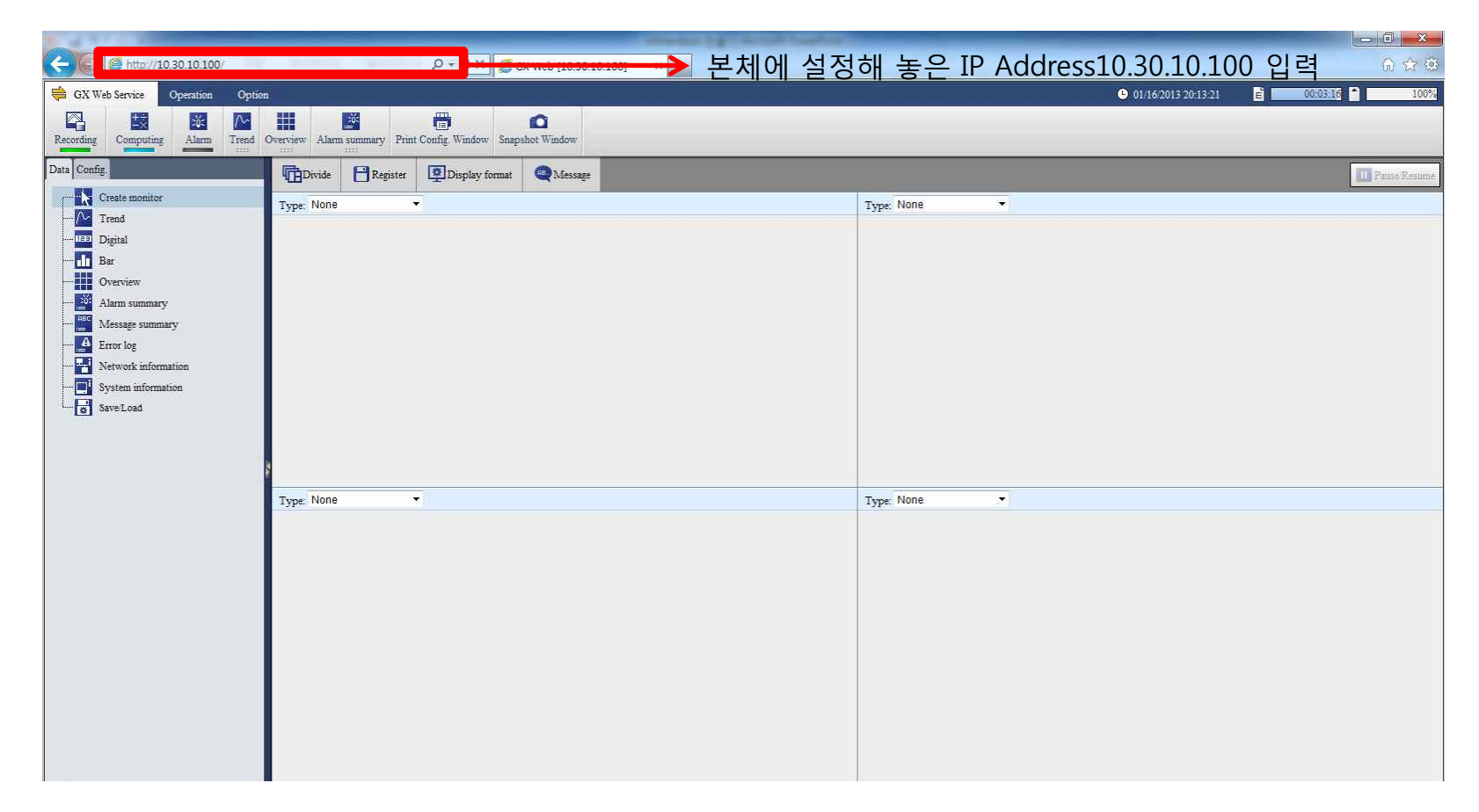

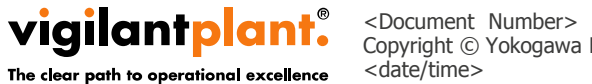

<Document Number>
Copyright © Yokogawa Electric Corporation - 14 <date/time>

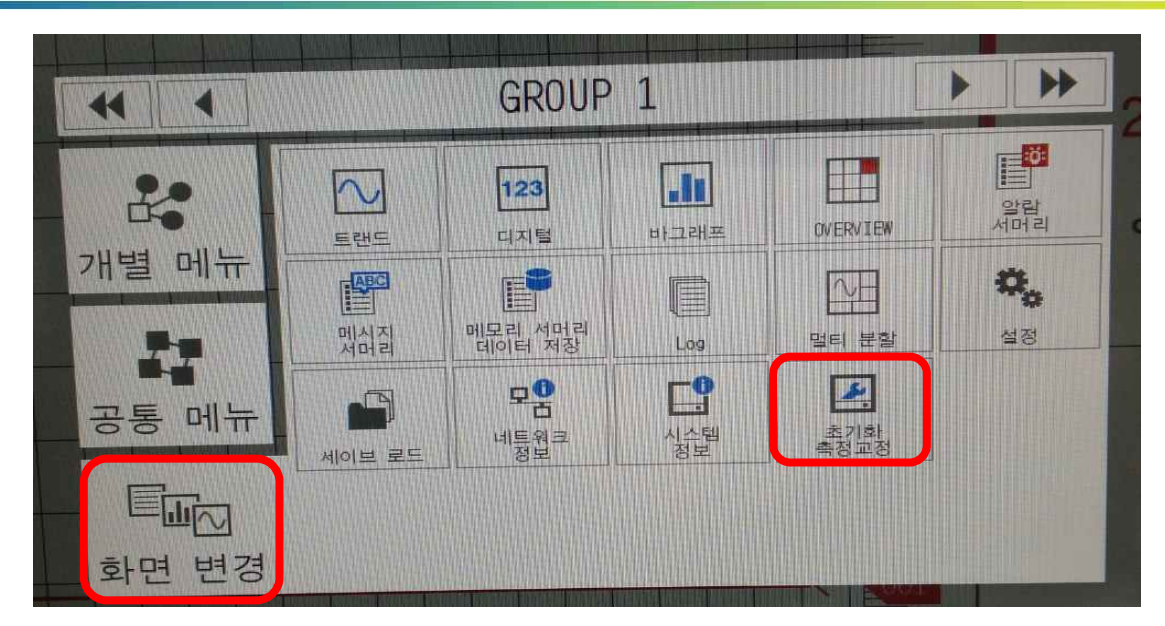

## 모듈 추가 시 Menu 키를 누른 후 화면 변경에서 초기화 측정교정을 누른다.

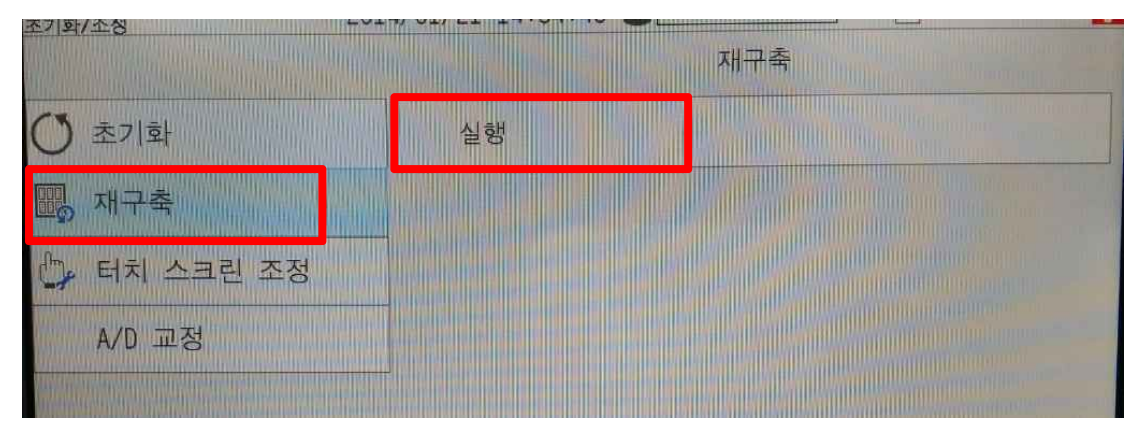

## 재구축 → 실행을 눌러 재구축을 시작한다.

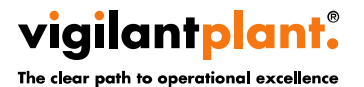

<Document Number>
Copyright © Yokogawa Electric Corporation - 15 <date/time>

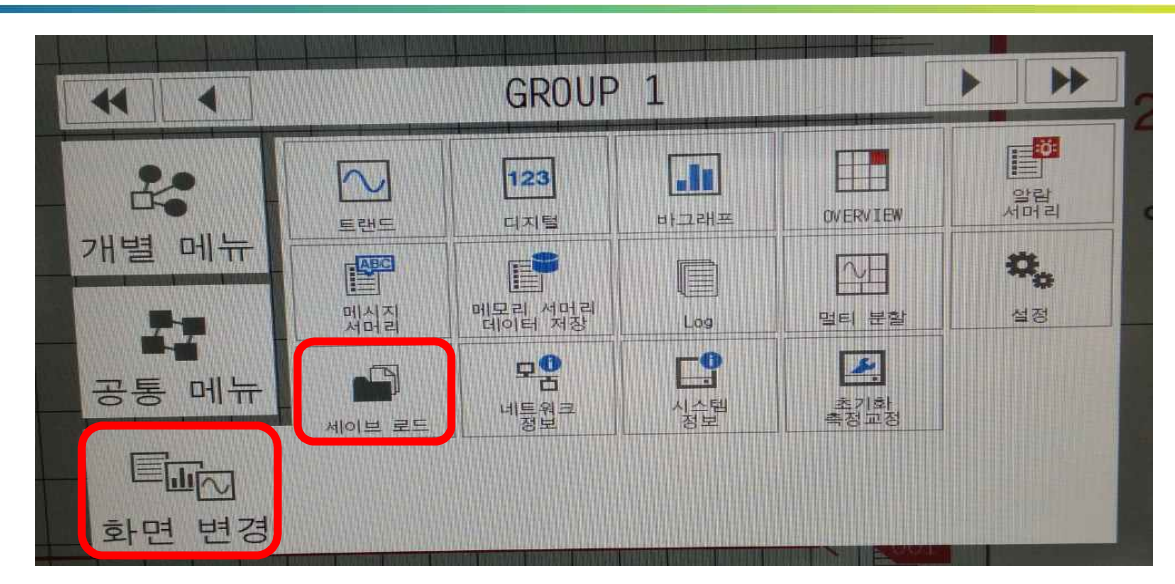

# 셋팅 값 저장 시 Menu 키를 누른 후 화면 변경에서 세이브 로드를 누른다.

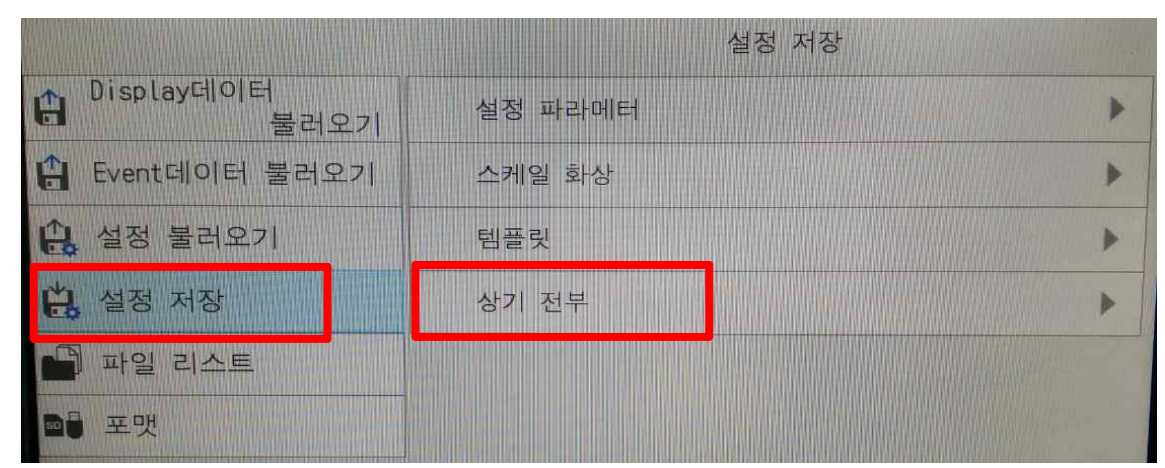

설정 저장 → 상기 전부를 눌러 Folder name을 입력 후 실행을 눌러 셋팅 값을 SD Card에 저장한다.

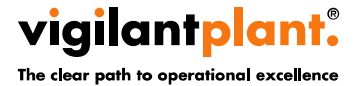

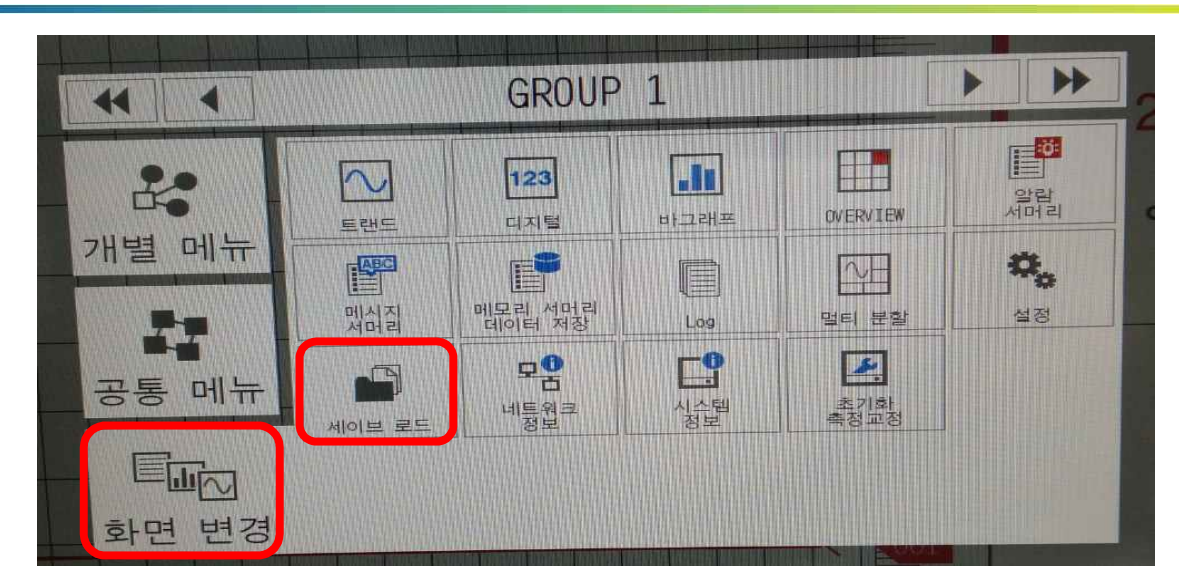

셋팅 값 불러오기 시 Menu 키를 누른 후 화면 변경에서 세이브 로드를 누른다.

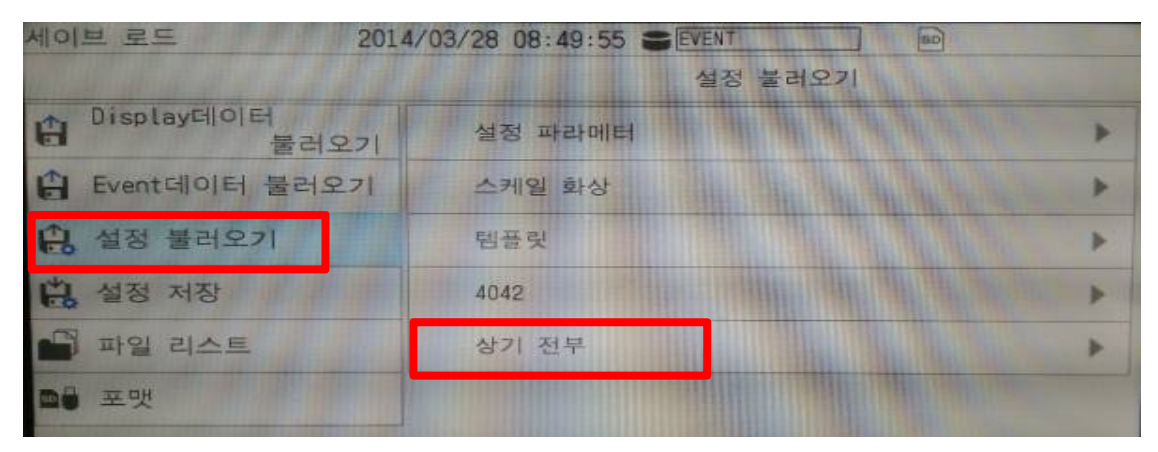

#### 설정 불러오기 → 상기 전부를 눌러 셋팅 값을 다운로드 받는다.

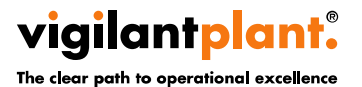

<Document Number>
Copyright © Yokogawa Electric Corporation - 17 <date/time>

# Thank you for your attention!

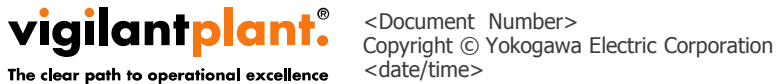

- 18 -